# 蓄电池 GPS 报警系统--微信端使用操作说明

2016年底,随着国家对于手机卡管理新政出台,用户在设备安装项目中已 经很难批量开到含短信功能的手机卡了。为此,我们对设备程序、服务器软件和 数据库等进行了相关升级,从而支持用户在微信上对终端设备进行操作和管理的 功能,从而满足用户使用流量卡也可轻松操作的目的。

以下是具体讲解:

1、打开您的个人微信,点击您的"通信录",点击进入"公众 号"栏目。如图

| ●●●●●●●●●●● | <sup>14:49</sup><br>通讯录 | € <b>1</b> 8 | 70% 📼 )<br>上+ |
|-------------|-------------------------|--------------|---------------|
|             | Q、搜索                    |              |               |
| 1. 新的朋友     |                         |              |               |
| <b>1</b>    |                         |              | ٩             |
| ✔ 标签        |                         |              | A C F G       |
| . 公众号       |                         |              | H J K L       |
| 企业号         |                         |              | P             |
| ▲ 深圳汇潮科     | ·技                      |              | T<br>W<br>X   |
| A           |                         |              | YZ            |
|             |                         |              |               |
|             |                         |              |               |
|             |                         |              |               |
|             | 日<br>(決)                |              | 2             |

2、在"公众号"右上角,点击"+",进入搜索公众号页面,

搜索"基房设施安全卫士",然后点击"关注"即可。如图

| •••∞中国務司 \$P\$ 14:349 ④ # \$P\$ 70% ■>><br>通讯录   公众号                                                                                                    | ••••••中国移动 ♥ \$4:50 參 ♥ 70% ■     △ 基份设施安全卫士 ◎ 取消            |                                           |
|----------------------------------------------------------------------------------------------------|--------------------------------------------------------------|-------------------------------------------|
| Q. 搜索                                                                                                    | 19.00                                                        | 基房设施安全卫士                                  |
| address and the second second s | ● 基房设施安全卫士 ●<br>用戶可辦證賬与下的GPS將端主机,实取力僅<br>检導的安全對於線本机的用式会合投資以及 | 1046-048 用户可能定账号下的GPS终端主机。                |
|                                                                                                    |                                                              | 90% 71% 实现方便快捷的完成对终端主机的相关命令设置以及进行定位和描替功能! |
|                                                                                                    | 没有更多的搜索结果                                                    | 転号主体 ※ 深圳市汇题科技有限公司 >                      |
|                                                                                                    |                                                              | 客服电话 15989468016                          |
|                                                                                                    |                                                              | 查看历史消息                                    |
| w w                                                                                                    |                                                              | 查看地理位置                                    |
| ž                                                                                                    |                                                              | 关注                                        |
|                                                                                                    |                                                              |                                           |
|                                                                                                    |                                                              |                                           |

#### 3、相关操作说明

A、进入我司"公众号"之后,会有一段信息提示用户绑定你的账号,用户参照 说明绑定您在我司"电池卫士"客户端上的登陆用户名和密码即可。如图

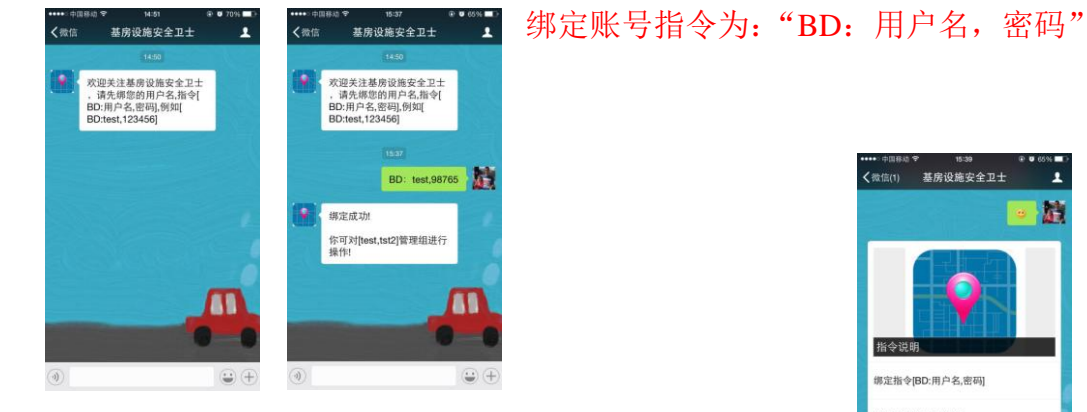

\* 19-39 基房设施安全卫士 定指令IBD:用户名.密码 al供指令ITC:用户名I E位指令[DW:ID号] 受置指令[SMS:ID号,操作指令

B、随意回复字符或数字等,来获取操作指令列表。如图

C、此时你已经可以对终端主机进行相关指令操作了,可以回 复"CX"来获得"操作指令列表",该指令与我们短信设置 终端主机时的操作指令相同,只是不需要加密码了。如图

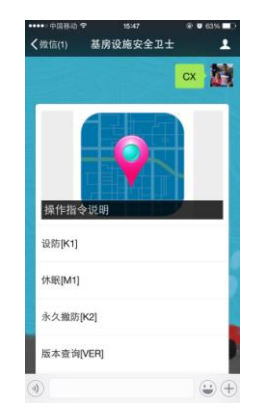

D、指令设置列表:

| ••••• 中国移动 🕈 15:35 🛞 🛡 37% 📭                                                                          | •••••中国務助 学                                                                                                    | 15:35 🐨 🐨 37% 🖬 🔿                          | •••• 中国移动 🕈 15:3                                                   | 6 🛞 🛛 37% 💼                         | ••••• 中国務幼 辛 15:36 ④ Ø 37%                                                                                          |
|----------------------------------------------------------------------------------------------------|----------------------------------------------------------------------------------------------------|--------------------------------------------|--------------------------------------------------------------------|-------------------------------------|----------------------------------------------------------------------------------------------------|
| <☆信 基房设施安全卫士 よ                                                                                        | <微信 基房设                                                                                                    | 施安全卫士 👤                                    | < ☆信 基房设施3                                                         | 安全卫士 👤                              | ★ 基房设施安全卫士                                                                                                    |
| 否被追!<br>时间  2017-02-13 11:10:33]<br>可发送指令[DW:1607550755]查询最新位<br>翼!                                   | [中国鉄塔満试机]<br>设备: ID:1607550<br>内容:<br>还没定到位,请稍后                                                                                | <b>信息返回</b><br>755                         | 时间[2017-02-13 11:2<br>可发送指令[DW:16075<br>置!                         | 5:13]<br>i50755]查询最新位               | SMS:1607550755,M1 法法                                                                                                |
| SMS;1607550755,D无GPS<br>地址设置                                                                          | (所有绑定该用户名<br>短信)                                                                                                    | 的微信帐号都会收到此                                 | SMS:1607550<br>159894680164<br>13528824833                         | 9765.3                              | ● A A A M T A A A A A A A A A A A A A A A                                                                           |
| * 发送成功请等待终端回复信                                                                                        |                                                                                                    | ALC: NOT                                   | 设备提醒                                                               |                                     | <b>以肯促旺</b><br>2月13日                                                                                                |
| 8                                                                                                    | 设备提醒<br>2月13日                                                                                                    |                                            | 2月13日<br>[tdp://titlet.att.305/att:01.04.05                        | 委回                                  | [中国铁塔测试机] 信息返回<br>设备: ID:1607550755                                                                                 |
| 设备提醒<br>2月13日<br>计中国转用就时间 信息返回<br>设备:10:1607550755<br>内容:<br>完没至过公式商局品.<br>(所有限定该用户名的微信帐号都会收到此<br>契信) | [中国铁準测试机]<br>设备: ID:1607555<br>内容:<br>地址信息设置成功)<br>规:22.5817,113.8<br>当前:22.5817,113<br>代码:3930,4181<br>无GP\$地址设置<br>(所有解定该用户名 | 2.2.3.四<br>755<br>48<br>8548<br>的简信候号都会收到此 | (************************************                              | g值報号都会收到此                           | 內容:<br>系统标戰<br>第225.5817,118,8548<br>当前225.5817,118,8547<br>代码-3050,4183<br>元GPS地址设置<br>(所有你愿意原用户名的我信族号都会收到此<br>短信) |
|                                                                                                    | 短信)                                                                                                    |                                            | 短信)                                                                |                                     | 11:67                                                                                                    |
| )<br>)                                                                                                | (1)                                                                                                    | $\odot$ $\oplus$                           | ۲                                                                  | $\odot$ $\oplus$                    | (d) 😳 🕀                                                                                                    |
| *********************************                                                                     | ● 37% ■ 2<br>24 ▲<br>20755.X2 } 違言                                                                                             |                                            | 837 ₽ 834 1<br>格全全卫士 上<br>8310075007505.5 》<br>济终端回复信<br>急速篇<br>55 | ・・・・・・・・・・・・・・・・・・・・・・・・・・・・・・・・・・・ | 1838 ● 311 = 3<br>段族安全卫士<br>第4(EX)<br>SMS:180768750,F<br>議等待终端回繁倍<br>加速各選問<br>50755                                 |
| (所有辦定该用戶名的徵信時<br>)<br>(例)                                                                             | (日都会收到此<br>(二) (十)                                                                                                    | 短信)                                        | 5.34                                                               | (所有绑定该用/<br>短信)                     | 白名的微信被号都会收到此                                                                                                    |

# ★ 设置地址信息: SMS:ID,D 地址信息

如: "SMS:1607550755,D 汇潮科技测试"。

如设置地址指令时,终端主机没有搜到 GPS 信号,将会设置失败,信息提醒为:"还没定到位,请稍后",当终端搜索到 GPS 信号后,会回信息:"地址 信息设置成功"。

(注意:用户上站安装时只需要设置此指令即可,此指令是让终端记住原始的安装位置,从而在产生报警后与被盗后的坐标形成对比。)

# ▲ 修改主机 ID: SMS:原 ID,ID 现 ID 数字 如: "SMS:1607550755,ID1607550766"

(出厂时主机 ID 已经设置好,建议不要修改 ID。如果一定要修改,请 先在 PC 或 APP 客户端上添加好新 ID,再修改。)

▲ 设置接警号码: SMS:ID,J 电话号码 1#电话号码 2;

如: "SMS:1607550755,J1356666666666#135888888888"

设置此指令后,当主机产生报警时,每给接警号码发送报警短信。 (注意:如果用户使用的是物联网手机卡,只有上网功能,不能打电话和 收发短信,则不要设置接警号码。)

▲ 设置主机休眠: SMS:ID,M1 或 SMS:ID,K1

如: SMS:1607550755,M1 或 SMS:1607550755,K1

(注意: M1 命令会让主机马上进入休眠状态,之后用户将只有在主机定时 上报或报警时才能操作它; K1 命令是让主机延迟 20 分钟之后才进入休眠 状态,在此过程中,如果产生振动,时间会往后延迟。但在此过程中用户 可进行其它指令操作。)

#### ▲ 设置主机永久撤防: SMS:ID,K2

如: SMS:1607550755,K2

此命令是为了满足用户在运输防护设备的情况下,不需要终端主机产生报 警时操作的指令。当用户设置此命令后,主机将不会再产生报警,只到用 户发送 K1 或 M1 命令让主机进入休眠后,再产生振动时才会报警。) (注意:永久撤防状态下,主机 GSM 模块的 GPRS 将会间隔 5 分钟连接一 次服务器,所以用户之后发送的操作指令可能会延迟回复,具体时间根据 基站网络连接状态决定。)

- ▲ 查询主机状态: SMS:ID,S 如: SMS:1607550755,S
   ▲ 查询主机 IP/ID/电池条码: SMS:ID,F 如: SMS:1607550755,F
   ▲ 查询主机软件版本: SMS:ID,VER 如: SMS:1607550755,VER
   ▲ 远程让终端重启: SMS:ID,CQ 如: SMS:1607550755,CQ
   ▲ 远程让终端升级程序: SMS:ID,OTA 如: SMS:1607550755,OTA (注意:此升级功能只适用于 2017 年最新的产品,非必要请不要操作此指令。)
- E、其它说明:

当终端主机进入休眠状态之后如果发送指令时:会提示:"终端不在线,指令 已缓存,当终端上线后会收到此指令,并回复"。

当用户输入指令错误时会提示:"设置失败"

(一般是因为大小写或全角半角输入的原因导致。)

#### 4、在微信上定位终端

发送指令: DW:ID 如: DW: 1607550755 系统会回复主机当前坐标、位置和相关地图,点击"地图"即可查看终端当前在 google 地图上的位置。还可进行其它一些操作。

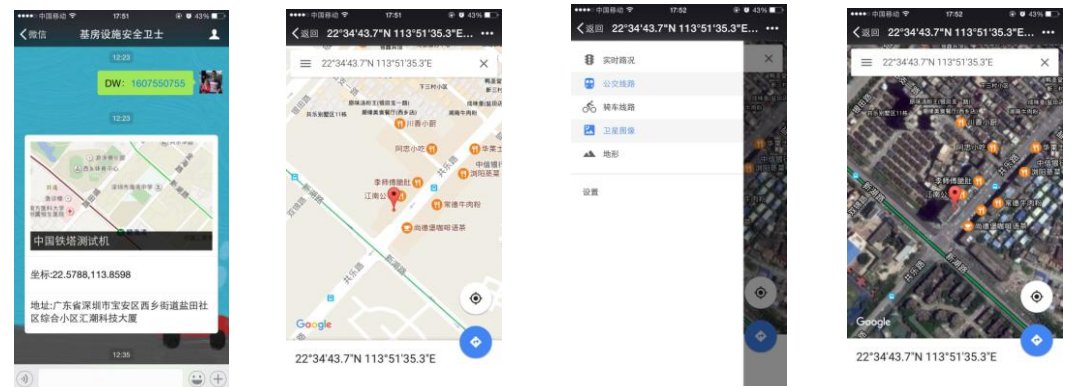

## 5、强制解绑所有已关注当前账号的所有微信

当用户在安装完所有设备后,为了设备操作以及报警的保密性,可能需要解除所有施工人员关注的微信公众号,此时可进行以下操作:

注意: 需要使用电脑客户端软件 V4.0 版本

① 登陆电脑客户端账号

| 「上潮神移」<br>Мислио тесн                                                              |                                                                                                   |
|------------------------------------------------------------------------------------|---------------------------------------------------------------------------------------------------|
| 电池卫士监控管理系统<br>Telcase to use listChao Technology Battery Coard Management Platform |                                                                                                   |
| 服務署 110, 153, 123, 10 ・ 実口 9000                                                    |                                                                                                   |
|                                                                                    | ранал селен 44. 947 жо иля иля .<br>падарона Канадов<br>СССИ-1-1-1 (селерикаста) 2017-0-13 (2019) |
| ★ "系弦答理"→ "修改人信自                                                                   | 1" _ 龄 ) 你的登陆家矶                                                                                   |

| 2, | 点击" | '系统管理" | → | "修改个人信息" | →输入您 | 的登陆密码 |
|----|-----|--------|---|----------|------|-------|
|    |     |        |   | 用户信息     |      |       |

|      | /13/                | 114.144 |      |    |
|------|---------------------|---------|------|----|
| 用户名  | test                | 密码      | **** |    |
| 电话   |                     |         |      |    |
| 微信ID | oUpW3wyi_qkHabShiDs | tbddGj  | IKO  |    |
| 将 微信 | [ID 清除,即可强制删版       | 余微信绯    | 腚!   |    |
|      |                     | 确定      |      | 取消 |

- ③ 修改您的密码以及删除微信 ID 里的数据后,点确定即可。这样使用原来密码 绑定账号的其它用户此时全部都会失效。
- ④ 在你的微信公众号里使用新密码重新绑定账号即可。

## 6、微信公众号操作、PC 客户端以及手机 APP 相关说明

电池卫士监控报警系统是由:终端主机、手机卡、服务器后台、电脑客户端、 手机 APP 以及微信公众号组共同组成。

用户在使用和操作之前,需要先在电脑客户端或手机APP上导入终端的名称、 ID、手机卡等相关信息,之后可通过短信或是微信公众号来对终端主机进行设置 操作。

当设备被盗时,手机短信(如有)和公众号都会收到报警信息,用户可在微 信公众号、手机 APP、电脑客户端上进行定位、追踪和轨迹查询等。建议使用手 机 APP 或是电脑客户端。